## Wi-Fi Connect Manual AlorAir-R App for iOS App

The screenshots are from the iOS version of our App

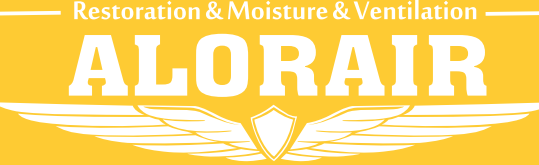

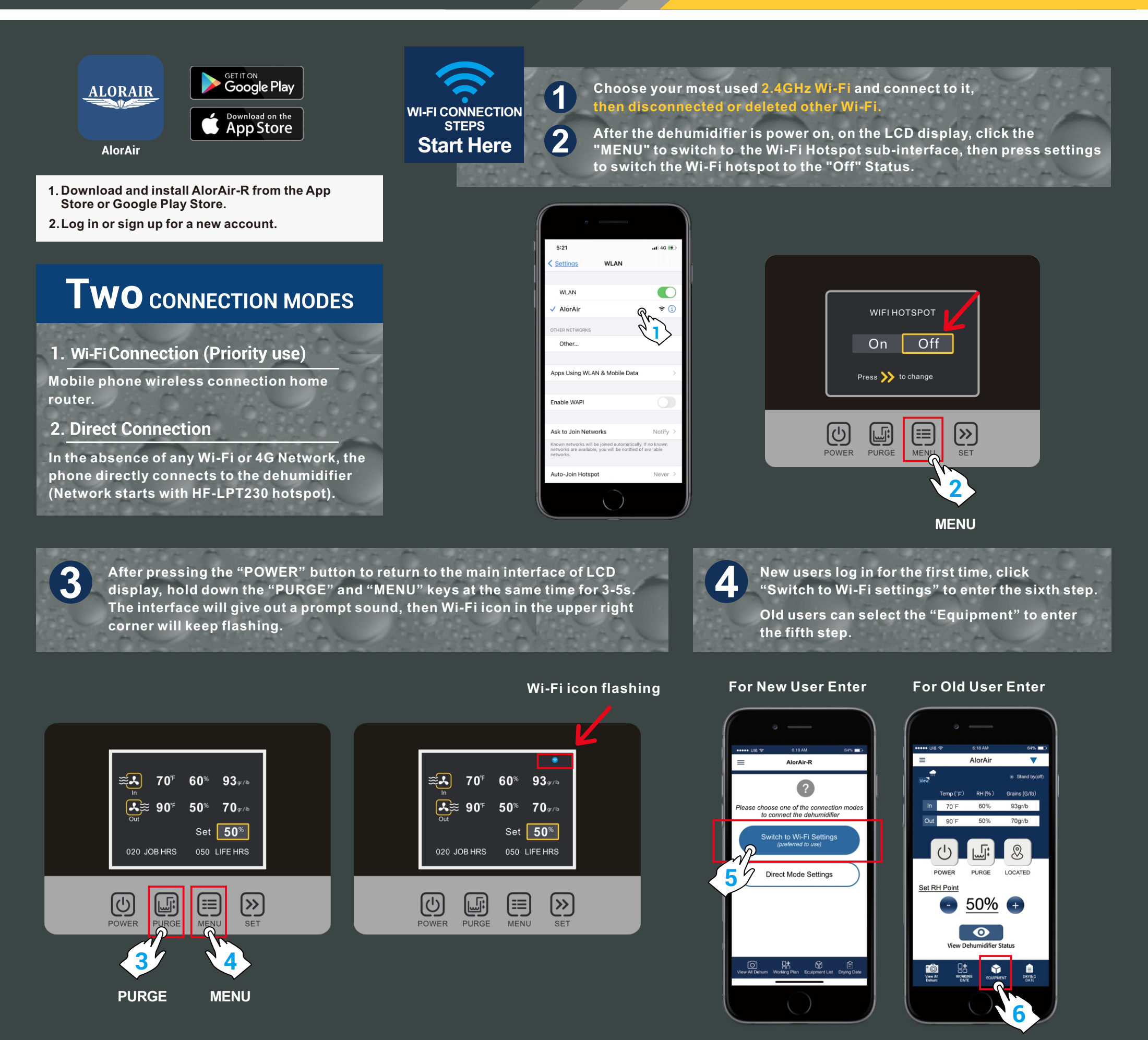

Equipment

Second, in the troubleshooting interface, click " connect Wi-Fi " button. Third, after entering the next interface, click " switch to Wi-Fi settings " button.

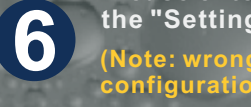

the "Settings" button Jump to iPhone - WLAN. (Note: wrong password will cause device configuration failure).

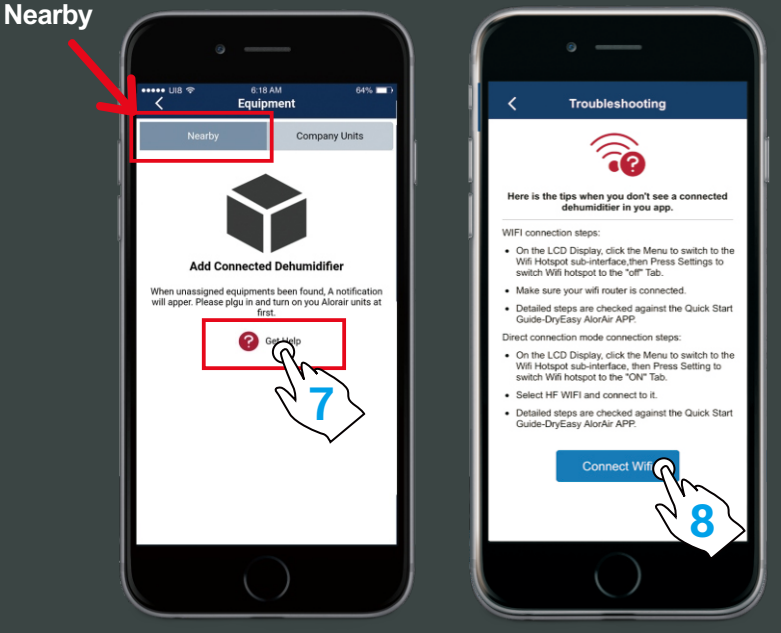

5

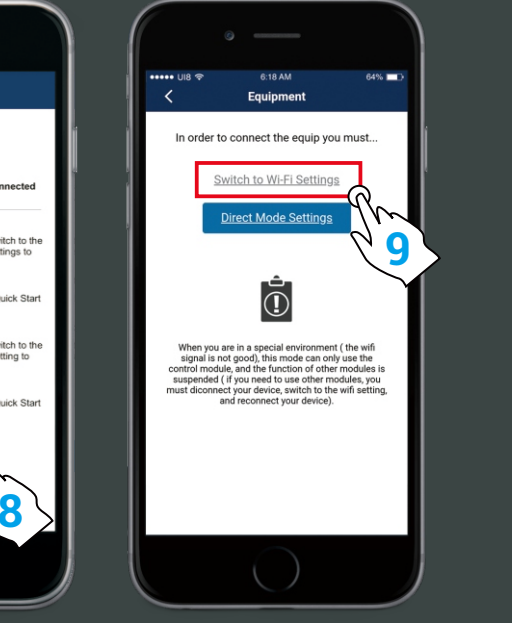

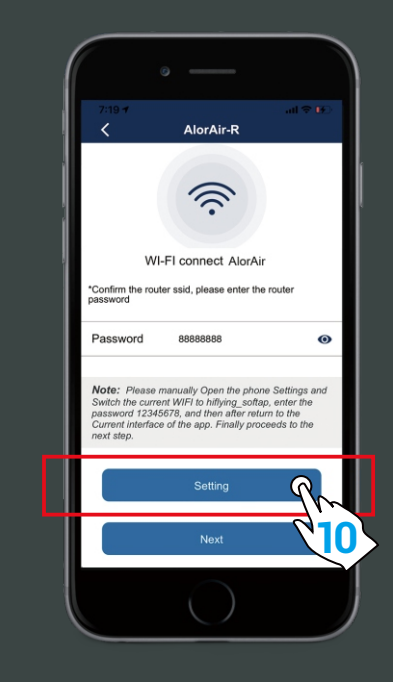

First, switch the current Wi-Fi to hiflying\_softap hotspot, then enter the password 12345678, after the connection is successful, please return to AlorAir-R App. Finally, Please click "Next " button.

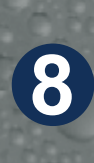

When the device mac appears, click "OK" and you will enter your dehum homepage (For example, FOFE6BEF6D7C, the device MAC number is in the upper right corner), at this point, all connection steps are over.

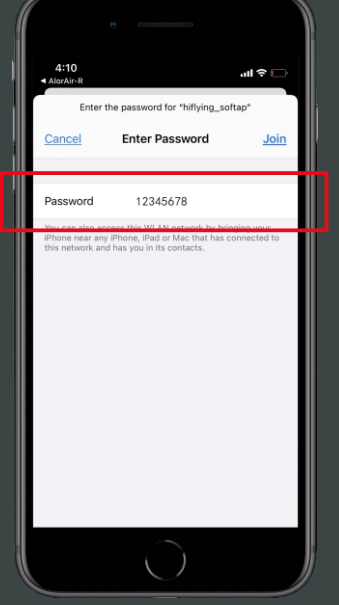

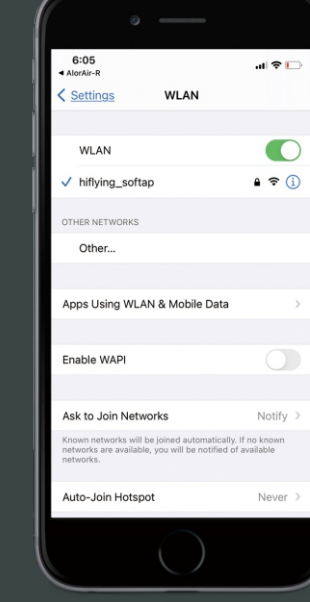

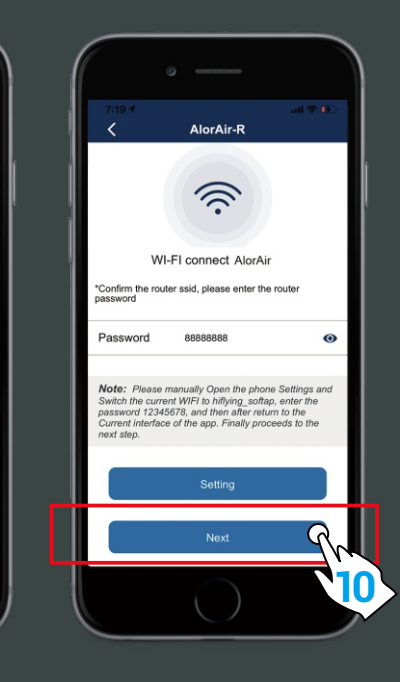

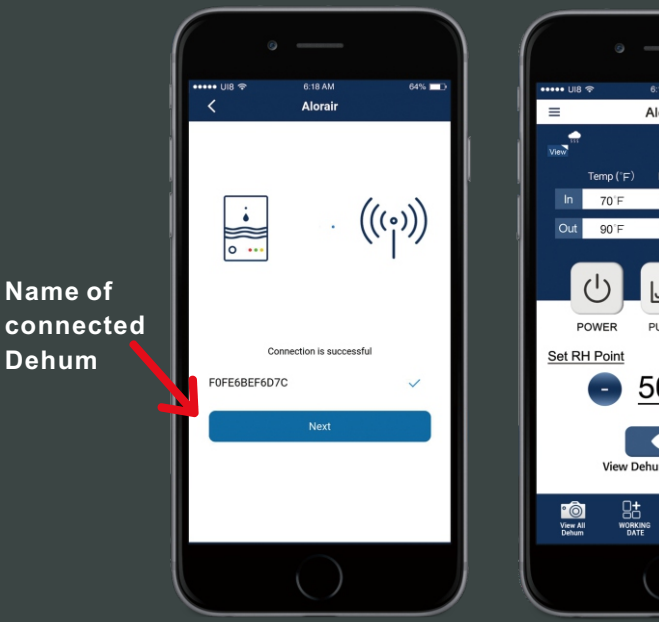

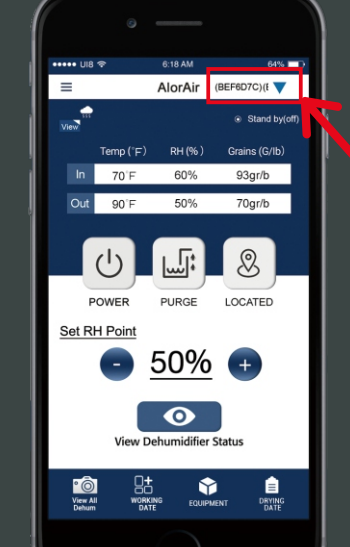

Name of connected Dehum

6

Here is the tips when you don't see a conn dehumiditier in you app.

On the LCD Display, click the Menu Wifi Hotspot sub-interface,then Pre switch Wifi hotspot to the "off" Tab.

 Make sure your wifi router is connected.
Detailed steps are checked against the Quick S Guide-DryEasy AlorAir APP.

 On the LCD Display, click the Menu to swi Wifi Hotspot sub-interface, then Press Set switch Wifi hotspot to the "ON" Tab.

Select HF WIFI and connect to it. Detailed steps are checked against the Quick Star Guide-DryEasy AlorAir APP.

Note: Once the connection is successful, if you want to change the name, please go to the device list to change.

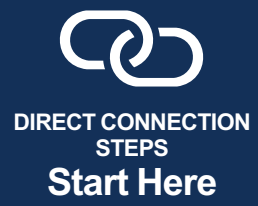

On the LCD display, first click the "MENU" to switch to the Wi-Fi Hotspot sub-interface, then press "Setting" to switch Wi-Fi hotspot to the "ON" status.

Select HF-LPT230 Wi-Fi and connect to it on your phone.

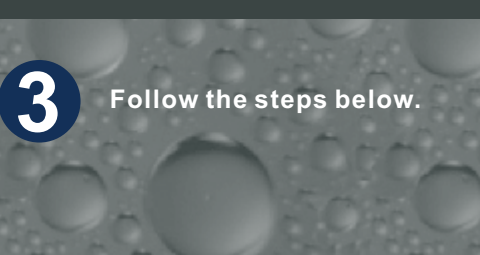

Nearby

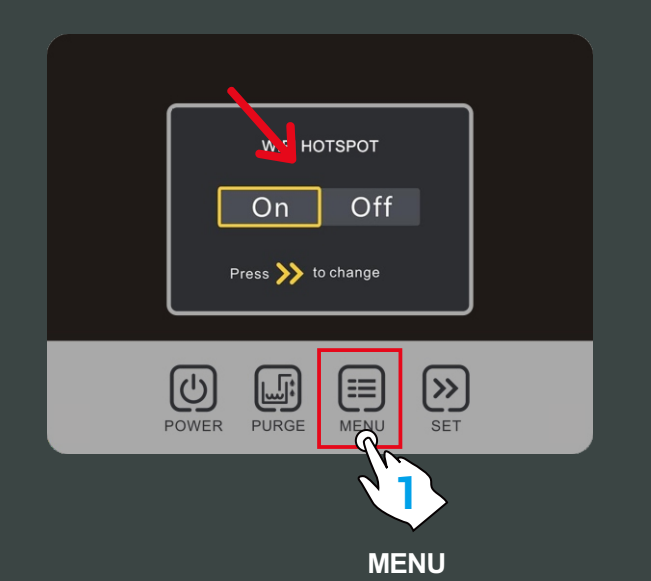

1

2

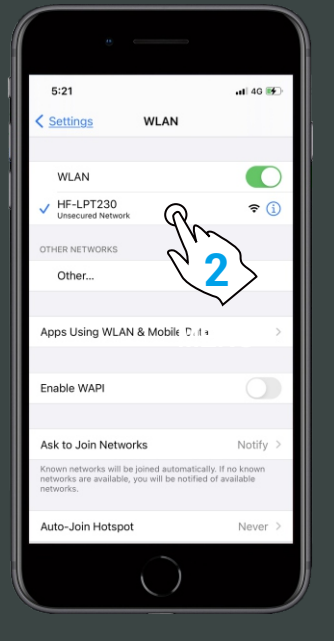

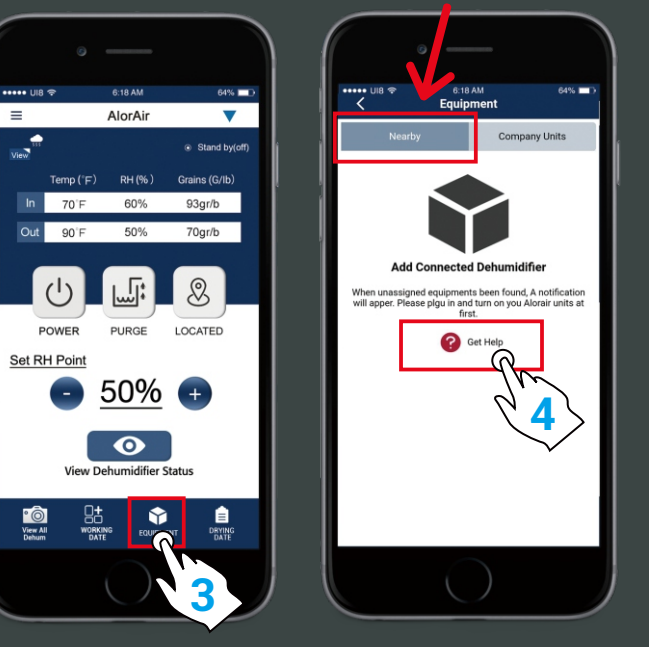

Home Page

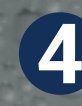

First, select the "Direct Mode Settings". Second, click I have connected successfully. Third, click the "connect" button.

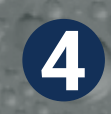

When the "Next Step" button is activated and turns blue. Click it to go to the Direct Mode Home Page.

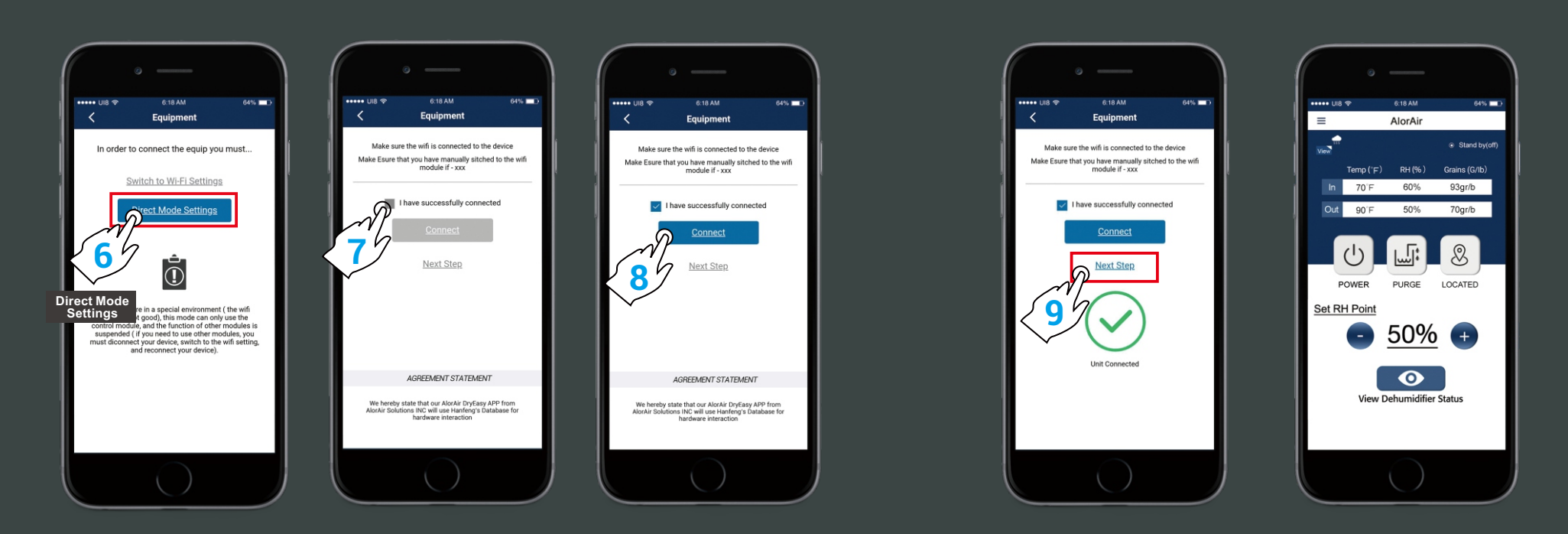

For more information, please check the App user manual and Wi-Fi App videos on the www.alorair.com